# 控制面板和菜单

- 1 子菜单名称
- 2 子菜单符号
- 3 定时时间激活
- 4 时间

\_\_\_\_\_

- 5 立即启动按钮
- 6 控制旋钮
- \*:若已有

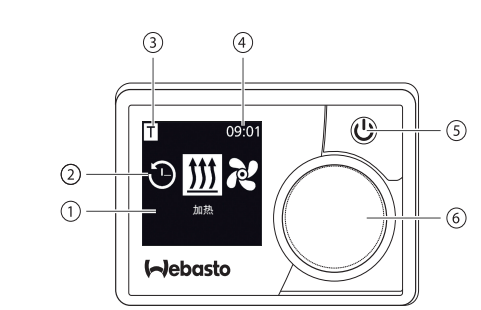

#### 2 按钮和控制

按钮 控制和功能 ப 立即启动按钮(5)和状态显示。

· / 控制旋钮 ( 旋钮/按钮 ) ( 6 ) 用于选择和确定选定的功能。

## 返回功能

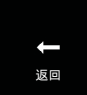

\_\_\_\_\_

通过"返回"功能可离开选定的菜单。 设置将被保存并显示上一级菜单。

| 4 符号           |                   |              |              |
|----------------|-------------------|--------------|--------------|
| 符号             | 说明                | 符号           | 说明           |
| $\mathfrak{O}$ | 定时器菜单(设定定时时<br>间) | え            | 通风菜单         |
| <u> </u>       | 加热菜单              | \$ġ₽         | 设置菜单         |
| 33             | 加热档位正常            | 3            | 加热档位经济       |
| <b>333</b>     | 加热档位增强            |              | 风扇档位(档位1-4)  |
| +              | 添加定时器             | $\checkmark$ | 激活定时器        |
| X              | 关闭定时器             |              | 删除定时器        |
| ۲ <u>س</u>     | 删除所有定时器           | Т            | 定时器激活        |
| Ф              | 立即启动              | Ē            | 工作日          |
| $\odot$        | 时间                | ۲            | 语言           |
| °C °F          | 温度单位              | $\bullet$    | 日/夜          |
| <b>(</b> )     | 系统信息              | $\triangle$  | 错误提示         |
| ゥ              | 复位                | Ju           | 服务显示(请前往服务站) |
| •              | 向左                | 4            | 注意           |

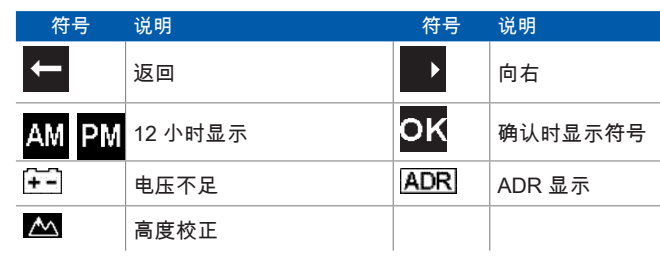

温度低于 -- 20 °C 时显示器保护功能将会启用。显示器及背景照明灯将会关 热状态将继续通过状态 LED 灯显示。加热器可通过立即启动按钮启动和关 作不受影响。

### 通过立即启动按钮开启和关闭

"立即启动"功能可通过按下按钮立即启动加热或通风功能。运行时间、温度 模式可在设置中的菜单项"设置立即启动"下进行预设。

/ ▶ 按下立即启动按钮(5)。

● 加热或通风程序将启动。

立即启动按钮(5)在加热器运行时亮起:

■ 绿色(加热)

■ 蓝色(通风)

按下快速启动按钮(5),可随时提前终止加热或通风程序。

|                       | 6 通            | 过菜单开启和关闭                                                                                                    | 7             | 定时器                                                                                             |                                      |  |
|-----------------------|----------------|----------------------------------------------------------------------------------------------------|---------------|-------------------------------------------------------------------------------------------------|--------------------------------------|--|
|                       | 通过菜单开启加热程序     |                                                                                                    |               | 该功能在 ADR 运行模式(危险品运输)下不可用。                                                                       |                                      |  |
| ✓ 在主菜单中已选定加热          |                | ē单中已选定加热菜单 ∭。                                                                                                    | √ 在言          | √ 在主菜单内已选择定时器菜单 ②。                                                                              |                                      |  |
|                       | <u>Ö</u>       | <ul> <li>▶ 按下控制旋钮(6)。</li> <li>依据所安装的加热器,应设置加热档位、所需的温度和/或运行时间。依照菜单进行操作。</li> <li>○ 旋转控制旋钮选择设置。按下控制旋钮以确认选择。</li> <li>若已执行所有设置,则加热模式启动。</li> </ul> | <u>i</u><br>i | <ul> <li>▶ 按下控制旋钮(6)。</li> <li>"添加定时器"显示在显示器上(若尚未保存定时器)。</li> <li>▶ 按下控制旋钮,以添加新的定时器。</li> </ul> | <u>定时器</u><br>◆ <del>◆</del><br>増加定时 |  |
| €闭,加<br>€闭,操          |                | ☞ 按下立即启动按钮(4),可随时提前终止加热程序。                                                                                                    |               | 需输入所需的每周日期、接通时间和关闭时间,以便设置定时器。依照菜单进行操作。                                                          | 周一 1<br>2 07:30 、                    |  |
|                       | 通过菜单启动通风程序(选配) |                                                                                                    | _             | 若已执行所有设置,设定的定时器已保存并显示在显示器                                                                       | <u>\ 08:45</u>                       |  |
| 在和加林                  | ✓ 在主葬          | ē单中已选定通风菜单 🔁。                                                                                                    |               | 上。                                                                                              | )) 20°C                              |  |
| ⊊.1¥1, <i>J</i> 11,7≪ |                | ▶ 按下控制旋钮(6)。<br>依据所安装的加热器,应设置风扇档位和/或运行时间。依照菜单进行操<br>作。                                                                                           |               | : ▶ 按下控制旋钮,以激活设定的定时器。<br>· "激活"显示在显示器上。                                                         | 定时器<br>◆ ◆ →                         |  |
|                       | 0              | ☞ 旋转控制旋钮选择设置。按下控制旋钮以确认选择。                                                                                                    |               |                                                                                                 | 激活                                   |  |
|                       |                | 若已执行所有设置,则通风模式启动。                                                                                                    |               | · ▶ 按下控制旋钮,以确认激活。<br>:                                                                          | 周一1<br>◆ 07:30<br>◆ 08:45            |  |
|                       |                | (会 按下立即后初按钮(5),可随时徒前终止通风程序。                                                                                                    |               |                                                                                                 | 11 20°C                              |  |
|                       |                |                                                                                                    | 所有<br>有定时     | 己设置的定时器可关闭、编辑或删除。若在主菜单中选择"定时器<br>讨器将在显示器中以时间顺序排列显示。在选择所需的定时器后                                   | 影"符号,则所<br>,将出现"激                    |  |

活"、"关闭"、"编辑"以及"删除"功能供您选择。

关于操作和安装指南的重要提示 ▲ 危险 □ 由于存在中毒或窒息危险,请勿在封闭空间内运行加热器。 ■ 在加注燃油之前必须关闭加热器。 ■ Webasto 加热器和控制面板如未正确操作、安装或维修,可能会造成火 灾或致命性一氧化碳泄漏 . 进而造成严重伤亡事故。 ■ 对于不遵守安装和操作指南及其中的提示说明所导致的缺陷或损 伤,Webasto 不承担任何责任。 本免责声明尤其针对下列情况 - 由未经培训的人员执行安装作业 - 不当使用 - 由非 Webasto 服务站执行维修作业 - 使用非原厂件 - 未经 Webasto 同意改装加热器

\_\_\_\_\_

-----

出现故障时,始终整体更换控制面板。

#### 规范使用

该控制面板MultiControl | SmartControl用于控制驾驶舱和发动机预热的 Webasto 水暖或气暖加热器。 该控制面板MultiControl | SmartControl目前拥有连接特定 Webasto 水暖或气暖加 热器的许可。

| 10 安装的法律规定                                                                                                    |                                    |                             |  |  |  |
|----------------------------------------------------------------------------------------------------|------------------------------------|-----------------------------|--|--|--|
| 规定                                                                                                    | MultiControl   SmartControl的形式许可编号 |                             |  |  |  |
| 电磁兼容性                                                                                                    | ECE R10 (E1) 04<br>7319            | MultiControl   SmartControl |  |  |  |
| 提示                                                                                                    |                                    |                             |  |  |  |
| 在(EU)2018/858 指令的适用范围内,此规则具有约束力。在无专用规范的国<br>家,推荐遵守。不遵守安装指南及其中的注意事项,Webasto 公司将不承担任何<br>保修责任。<br>重要事项<br>不遵守安装指南将导致加热器的型式许可失效,进而造成车辆的一般使用许可证失<br>效。<br>提示<br>具有欧盟型式许可的车辆,无需按照《道路交通和准许通行条例 (StVZO)》附录 |                                    |                             |  |  |  |
| VIII b 第 4 章第 19 条的规定进行登记。请遵守各国的许可条例。<br>11 安装                                                                                                    |                                    |                             |  |  |  |
| 详细信息见操作指示中。                                                                                                    | 南和安装指南。上述                          | 文档保存在供货范围内附带的 DVD           |  |  |  |

▶ 线束的安装和连接见章节"12 电气连接"。

\_\_\_\_\_

\_\_\_\_\_

▶ MultiControl | SmartControl连接和安装。

12 电气连接

▲ <sup>危险</sup> 不当使用

尖锐棱边对电缆的损伤可能导致短路危险。尖锐棱边应使用防损护条保护。

| 4   | 端<br>子 | 名称                   | 备注                                                                                                   |
|-----|--------|----------------------|----------------------------------------------------------------------------------------------------|
| 1 3 | 1      | W 总线 / 低压开<br>关 / 诊断 | 根据所选加热器不同,接口配置<br>也有所差异。请注意采用模拟控<br>制系统的加热器在该线路上无W<br>总线可用。W总线诊断仅在加热<br>器已连接W总线或配有已连接的<br>UniBox上可用。 |
|     | 2      | 电路输出端<br>SAU1        | 最大启动电流 500 mA                                                                                        |
|     | 3      | 接线端 30               | 正极+                                                                                                  |
|     | 4      | 接线端 31               | 接地-                                                                                                  |

13 规格

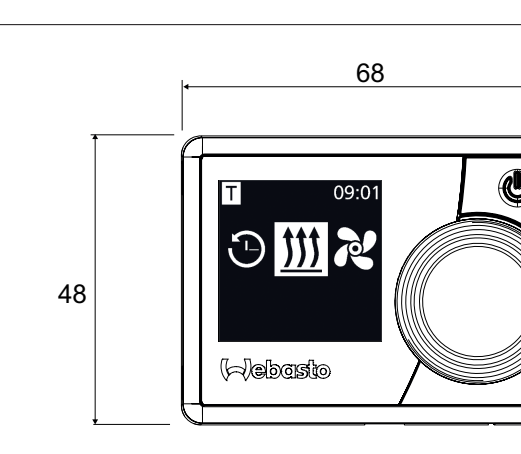

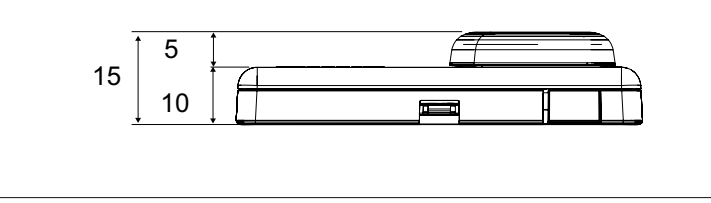

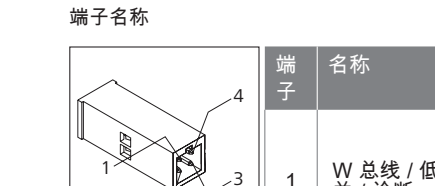

### 14 符合性声明

CE 符合性声明及 UKCA 符合性声明

MultiControl | SmartControl 的开发、生产、检验和配送符合有关安全、电磁兼容 和环保的各项指令、规定和标准。 Webasto 特此声明,其产品 MultiControl | SmartControl 的生产和配送符合指令和 规定。完整的 CE / UKCA 合规声明下载见:https://dealers.webasto.com。

如需其它语种的本文档,请联系您所在当地的 Webasto 经销商。 搜索您附近的经销 商:https://dealerlocator.webasto.com/de-de。 欢迎发送邮件(请使用英语或德语)提交反馈:feedback2tdt@webasto.com

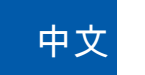

简要说明 MultiControl | SmartControl

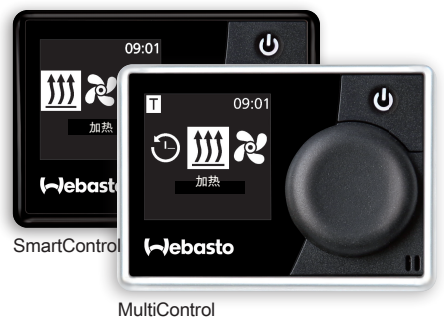

Europe, Asia Pacific

UK only:

Webasto Kraillinger Straße 5 82130 Stockdorf Germany

Webasto Thermo & Comfort UK Ltd

Webasto House White Rose Way Doncaster Carr South Yorkshire DN4 5JH United Kingdom

www.webasto.com

详细的操作指南请参见: www.webasto.com。

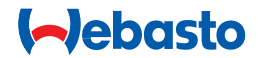

\_\_\_\_\_